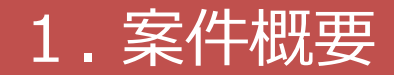

### 【案件概要】

WVSの外部ファイル保存時に出力されるCSVファイルと各大量データ(乗組員・ 旅客・危険物情報)のダウンロード時に出力されるCSVファイルを、1つのzipファイ ルに圧縮してダウンロードする。また、zipファイルでのアップロードを可能とする。

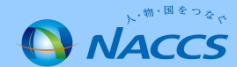

# 2. 変更前

#### 【変更前】

63日を越える申請データを保管しておきたい時、WVSにて外部ファイルのダウンロードと、各大量データ(乗 組員・旅客・危険物情報)のダウンロードを行ってCSVファイルを保存する必要があり、それぞれのファイルをダ ウンロードする手間がかかる。

| <ul> <li>✓</li> <li>✓ 人因管理局</li> <li>港内交通管制室</li> </ul> | 業務名株           人臣管理局         株疫所           増与欠減管制室         洋足保安部署           第二月         第3約1一千           第二月         第二一千                                      | 地方:室前局<br>毎上交通センター                                                                                    | <ul> <li>▼</li> <li>港湾管理者</li> </ul>                                                                    | 当港入港前本邦       項碼       1       PYAT YAT       入港港情報       本邦寄港圏野       入港港コード       びよう治(予定)場所:                                                                | 寄港地情報           寄港地コード           SUSHIRO - KUMAMOT           2           リアTYO TOKYO - TOKYO - TOK                                                                                                  | 入送年5<br>2016/10/22                                                                                                    | <b>月日 出港年月</b><br>2016/10/23                                                                                                    |
|---------------------------------------------------------|----------------------------------------------------------------------------------------------------|----------------------------------------------------------------------------------------------------|----------------------------------------------------------------------------------------------------|----------------------------------------------------------------------------------------------------|----------------------------------------------------------------------------------------------------|----------------------------------------------------------------------------------------------------|----------------------------------------------------------------------------------------------------|
| <ul> <li>✓ 入国管理局<br/>○ 泡勺交通管制室</li> </ul>               | 業務名林       入国管理局     検疫所     地       港内交通管制室     海上保安部署     溝                                                                                                  | 地方運輸局<br>毎上交通センター                                                                                     | <ul> <li>✓</li> <li>〕 走湾管理者</li> </ul>                                                                  | 理審<br>1 PPAT YAT<br>入法法情報<br>本非容活趣所<br>入法法コード<br>びょう治(子字)場所:<br>第85)                                                                                           | 寄港地コード           SUSHIRO - KUMAMOT           2           JPTYO TOKYO - TOKYO -                                                                                                    | 入港年F<br>2016/10/22                                                                                                    | <b>月日 出港年月</b><br>2016/10/23                                                                                                    |
| <ul> <li>✓ 人国管理局<br/>○ 泡行交通管制室</li> </ul>               | 業務名林       人国管理局     一検疫所     一州       港内交通管制室     海上保安部署     二満                                                                                               | 地方運輸局<br>毎上交通センター                                                                                     | <ul> <li>✓</li> <li>□ 港湾管理者</li> </ul>                                                                  | 1 PPAT YAT<br>入法送情報<br>本邦応泡順序<br>入港港コード<br>びょう泊(予定)場所:<br>週期)                                                                                                  | SUSHIRO - KUMAMOT<br>2<br>リアTYO TOKYO - TOKYO - TOKYO - TOKYO - TOKYO - TOKYO - TOKYO - TOKYO - TOKYO - TOKYO ス - 和前点 - ス - 和前点 - 和前点 - ス - 和前点 - ス - 和前点 - ス - 和前点 - ス - 和前点 - ス - 和前点 - ス - 和前点 - ス - 和前点 - ス - 和前点 - ス - 和前点 - ス - 和前点 - ス - 和前点 - ス - 和前点 - ス - 和前点 - ス - 和前点 - ス - 和前点 - ス - 和前点 - ス - 和前点 - ス - 和前点 - ス - 和前点 - ス - 和前点 - ス - 和前点 - ス - 和前点 - ス - 和前点 - ス - 和前点 - 和前点 - ス - 和前点 - 和前点 - ス - 和前点 - 和前点 - 和前点 - ス - 和前点 - 和前点 | 2016/10/22                                                                                                    | 2016/10/23                                                                                                    |
| <ul> <li>✓ 入目管理局</li> <li>○ 况内交通管制室</li> </ul>          | 業務名株       人国管理局     徐段所     博       港内交通管制室     海上保安部署     済       出     出加コード     第       ノロード     第     第                                                   | 地方運輸局<br>毎上交通センター                                                                                     | ✓ 浸消管理者                                                                                                 | 入港港情報           本邦寄港画序           入港港コード           びょう泊(予定)場所:           383)                                                                                   | 2<br>アTYO TOKYO・TOKYO・・・・・E<br>コーFCA AAOIC お台場ライナー埠頭AAJバース                                                                                                    |                                                                                                    |                                                                                                    |
| <ul> <li>✓ 人間管理局<br/>○港内交通管制室</li> </ul>                | 業務会株           人国管理局         検疫所         川           港内交通管制室         河上保安部署         河           第二         総約ロード         第二           2         ノ国ード         2 | 地方運輸局<br>毎上交通センター                                                                                     | <ul> <li>✓</li> <li>□港湾管理者</li> </ul>                                                                   | 入る781日秋<br>本非常志泡順手<br>入港港コード<br>びょう治(予定)場所:<br>海路)                                                                                                    | 2<br>JPTYO TOKYO-TOKYOE<br>コーFCA AA01C お台場ライナー境閉AA0パース                                                                                                    |                                                                                                    |                                                                                                    |
| <ul> <li>☑ 人間管理局</li> <li>□ 港内交通管制室</li> </ul>          | 入国管理局 日検疫所 1<br>港内交通管制室 7<br>第上保安部署 7                                                                                                    | 地方運輸局<br>毎上交通センター                                                                                     | □港湾管理者                                                                                                  | 本邦奇港側所<br>入港港コード<br>びょう泊(デ定)場所:<br>港駅)                                                                                                    | 2<br>アケエソの TOKYO - TOKYOE<br>コーF(入 AA01C お台場ライナー埠頭AA)バース                                                                                                    |                                                                                                    |                                                                                                    |
|                                                         | 港内交通管制室 □海上保安部署 □ 洋           送知ロード           ビ知ロード           港コード                                                                                             | 海上交通センター                                                                                              |                                                                                                    | びょう泊(予定)場所:<br>港時)                                                                                                    | コード(入 AA01C お台場ライナー埠頭AA/バース                                                                                                    |                                                                                                    |                                                                                                    |
|                                                         | 8386コード<br>港コード                                                                                                    |                                                                                                    |                                                                                                    |                                                                                                    |                                                                                                    |                                                                                                    |                                                                                                    |
|                                                         | 港コード                                                                                                    |                                                                                                    |                                                                                                    | びょう泊(予定)年月 <br> <br> 港時)                                                                                                    | 日時刻化入 2017/01/20 10:00                                                                                                    |                                                                                                    |                                                                                                    |
|                                                         | 港コード                                                                                                    |                                                                                                    |                                                                                                    |                                                                                                    | F(入港 AB02C お台場ライナー埠頭ABバース                                                                                                    |                                                                                                    |                                                                                                    |
|                                                         |                                                                                                    |                                                                                                    |                                                                                                    | 着岸(予定)年月日時<br>時)                                                                                                    | <b>核化入港</b> 2017/01/20 10:01                                                                                                    |                                                                                                    |                                                                                                    |
|                                                         | 検索年月日(至)                                                                                                    |                                                                                                    |                                                                                                    | 船舶代理店コード                                                                                                    | 1AOOC                                                                                                    |                                                                                                    |                                                                                                    |
|                                                         |                                                                                                    |                                                                                                    |                                                                                                    | 船舶代理店名称                                                                                                    | 1AOOC NAME                                                                                                    |                                                                                                    |                                                                                                    |
| 民业 /由詩乗号                                                | R中/由誌班号 机理试能                                                                                                    | 胶治右细                                                                                                  | 海牛                                                                                                    | 1                                                                                                    |                                                                                                    |                                                                                                    |                                                                                                    |
|                                                         |                                                                                                    |                                                                                                    |                                                                                                    | 乗組員氏名ラスト                                                                                                    | ネーム LAST1                                                                                                    |                                                                                                    |                                                                                                    |
| .0                                                      | 振动行动中                                                                                                    | 176 17 1.55                                                                                           | 1叔 中調平月日                                                                                                | ファーストネーム                                                                                                    | FIRST                                                                                                    | ミドルネーム MID                                                                                                    | DLE                                                                                                    |
| 00030341300                                             | 1030341300 送信済                                                                                                    | 税関                                                                                                    | 1                                                                                                    | 性別識別                                                                                                    | 男性                                                                                                    | 職名コード CAP                                                                                                    |                                                                                                    |
| 7KOBA011Z                                               | COBA011Z                                                                                                    | JPTYO                                                                                                 | 0 2018/04/24                                                                                            | 生年月日                                                                                                    | 2016/01/01                                                                                                    | 国籍コード GB                                                                                                    |                                                                                                    |
|                                                         |                                                                                                    |                                                                                                    |                                                                                                    | 身分証明書等識別                                                                                                    |                                                                                                    | タンプ注明者等番号 1111<br>金が生日口 2014                                                                                                    | 111101                                                                                                    |
| utomated Cargo And Pert Consolidated                    | And Per Convolution System, GUCCD<br>Approximation or report<br>外部ファイル.csv                                                                                     | Scation without written perm                                                                          | ファイルをそ                                                                                                  | ごれダウンロードする必要                                                                                                    | Copyright @Nayoun Automated Cargo And Poor Consolidated Sys<br>がある。                                                                                                    | ten, (MACC) la Nongolada e republicata<br>大量データ.csv                                                                                                    | shoot sa permittina                                                                                                    |
| uton                                                    | nated Cargo                                                                                                    | オウンロード (外部)<br>ated Cargo And Part Consolidated System, (NACCS)<br>オロッのdistions a regol<br>外部ファイル.CSV | ダウンロード(外部ファイル)<br>ロロ<br>サウンロード(外部ファイル)<br>「<br>中国<br>中国<br>中国<br>中国<br>中国<br>中国<br>中国<br>中国<br>中国<br>中国 | ダウンロード(外部ファイル)     回答履歴     服会       ated Carge And Part Consolidated System, (MACC)     Argonization valued written parasission       小部ファイル.csv     ファイルをそれそ | タウンロード(外部ファイル)     回答履歴     照会       and Cage And Part Consolidad System, (NACC)     Improduction or negativities weaked weaked we                                                                  | ダウンロード(外部ファイル)       回答履歴       照会         and Cage Add For Council and System, RACCO       Typended or representation       Cognight 6 Napon, Addeeaded Cage And For Council and Byperfection of Participants         小部ファイル.csv       ファイルをそれぞれダウンロードする必要がある。 | ダウンロード(外部ファイル)       回答履歴       照会         add Carp And Far Counciliand System, (NACC)       Typendecker at republication         Ph部ファイル.csv       ファイルをそれぞれダウンロードする必要がある。 |

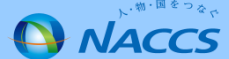

# 3. 変更後

### 【変更後(ダウンロード)】

書類状態確認画面にボタンを追加し、WVSの外部ファイルのダウンロード時に出力されるCSVファイルと大量データ(乗 組員・旅客・危険物)のダウンロード時に出力されるCSVファイルを、1つのzipファイルに圧縮して一括でのダウンロードを可能とする。

|                | Web NACC                                                                   | 5 1 利用者ID   1DCGM                                 | COA 🔚 ログイン時間 20                     | 18/05/24 17:53 🔇 残時間   01:00 🚺 🕞 ログアウ                       | ч <b>н</b> |             |
|----------------|----------------------------------------------------------------------------|---------------------------------------------------|-------------------------------------|-------------------------------------------------------------|------------|-------------|
|                | 書類状態確認(WVS)                                                                |                                                   |                                     |                                                             |            |             |
|                | 書類状態確認 検索                                                                  |                                                   |                                     |                                                             |            |             |
|                | 検索条件                                                                       |                                                   |                                     |                                                             | וה         |             |
|                | 服会新剧*                                                                      | 中語情報                                              | 業務之批                                |                                                             | '          |             |
|                | 574                                                                        | ☑税関 ☑入国管理局                                        |                                     | □ 地方運輸局 □ 港湾管理者                                             |            | 大量データ.csv   |
|                |                                                                            | □港長 □港内交通管制室                                      | □海上保安部署                             | □海上交通センター                                                   |            |             |
|                |                                                                            |                                                   |                                     |                                                             |            |             |
|                | 10101349(0)                                                                |                                                   | 港コード                                |                                                             |            |             |
| ダウンロードボタンがある照会 | 種別のみ対象                                                                     |                                                   | 検索年月日(至)                            |                                                             |            |             |
| ※別紙参照          |                                                                            |                                                   |                                     |                                                             |            |             |
|                |                                                                            | )                                                 |                                     |                                                             |            |             |
|                |                                                                            |                                                   |                                     |                                                             |            |             |
|                | (ā×                                                                        | <b>浙 届出/申請番号</b>                                  | 処理状態                                | 取消有無 宛先                                                     |            |             |
|                | 選択船的カロー・                                                                   | *海番号(1)                                           | 船舶名称                                | 港コーF 添付数 申述                                                 |            | CSVJ740Lzip |
|                | ●<br>●<br>●                                                                | 00030341300                                       | 送信済                                 | <b>I</b> ₩P <sup>-</sup>                                    |            |             |
|                | 7K0BA011Z         7K0BA011Z         7K0BA011Z         0         2018/04/24 |                                                   |                                     |                                                             |            |             |
|                |                                                                            |                                                   |                                     |                                                             |            |             |
|                | く 戻る<br>Copys                                                              | C Nippon Automated Cargo And Port Consolidated Sy | stem, (NACCS in: No reproduction of | 外部ノアイル) 回答履歴 照会<br>republication without written permission |            |             |
|                | -                                                                          | N                                                 |                                     |                                                             |            |             |
|                |                                                                            |                                                   |                                     |                                                             |            |             |
|                |                                                                            | ボタンを追加し                                           | 、押下した                               | 際に、zipファ                                                    |            |             |
|                |                                                                            | イルで一括ダウ                                           | シロードする                              |                                                             |            |             |
|                |                                                                            |                                                   | > 0                                 |                                                             |            |             |

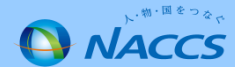

### 3. 変更後

### 【変更後(アップロード)】 ダウンロードした z i pファイルをアップロードできるようにする。

| Neb NACCS                | 【利用者Ⅲ   1DCGMC0A 등 ログイン時間   2018/05/24 17:53 ④ 残時間   01:00 N 日 ログアウト                                               |                    | S 利用者ID   1DCGMC0A 信 ログイン時間   2018/05/24 17:53 ④ 残時間   01:00 Ⅰ □ □ □ □ □ □ □ □ □ □ □ □ □ □ □ □ □ □                                       |
|--------------------------|----------------------------------------------------------------------------------------------------|--------------------|----------------------------------------------------------------------------------------------------|
| 入港前統一申請(WPT)             |                                                                                                    | CSVアップロード(WU       | D)                                                                                                    |
| 入港前統一申請(外航)新規登録サ         | ナブメニュー                                                                                                    | 処理中                |                                                                                                    |
| 申請等呼出 ファイル読込             |                                                                                                    | しばらくお待ちください。       |                                                                                                    |
| 税関                       | 港長                                                                                                    |                    | 既存の申請 C S V 読込処理と大量データアップロード非同期処理を組み合わせて処理を行                                                                                             |
| □ > 乗組員:旅客情報事前報告情報       | □ > 危険物荷役許可申請                                                                                                    |                    | う。                                                                                                    |
| く 戻る                     | エラーチェック 送信                                                                                                    |                    |                                                                                                    |
| Copyright © Nippon Autor | mattel Cargo And Port Consolidated System, (NACCS) Inc No reproduction or republication without written permission | Co                 | vright © Nippon Automated Cargo And Port Consolidated System, (NACCS) Inc.No reproduction or republication writhout writhen permission   |
|                          |                                                                                                    |                    |                                                                                                    |
| Web NACCS                | 👤 利用者ID   IDCGMC0A 📓 ログイン時間   2018/05/24 17:53 ()) 残時間   01:00 🚺 🕞 ログアウ                                            | Nab NA             | CCS 1 利用者ID   1DCGMC0A 値 ログイン時間   2018/05/24 17:53 ④ 残時間   01:00 N C ログアント                                                               |
| 入港前統一申請(WPT)             |                                                                                                    | 入港前統一申請            | (WPT)                                                                                                    |
| ファイル 読込                  |                                                                                                    | 入港前統一申請(タ          | 航)新規登録サブメニュー                                                                                                    |
|                          |                                                                                                    | (1) 外部ファイルを読込み     | ŧutza                                                                                                    |
| ファイル 選択                  |                                                                                                    | 申請等呼出 77           | 1ル続込                                                                                                    |
| 対象ファイル*                  | 参短…<br>GSVファ-(JL/2)                                                                                                | 税图                 | 券長                                                                                                    |
|                          |                                                                                                    |                    |                                                                                                    |
| < <b>₹ ★ ■ Crew</b>      | データ.csv<br>ACCS) Iz:<br>東組員10人.csv                                                                                 | 乗組員・旅客・危険<br>※別紙参照 | 物情報がある業務のみ対象 ・ ・ ・ ・ ・ ・ ・ ・ ・ ・ ・ ・ ・ ・ ・ ・ ・ ・ ・                                                                                       |
| pass_                    | _旅客10人.csv                                                                                                    |                    |                                                                                                    |
| dang_                    | _危険物10個.csv zipファイルアップロー                                                                                           | く戻る                | エラーチェック 送信                                                                                                    |
| WPT_外部ファイル.csv           | ド用のボタンを追加                                                                                                    |                    | Copyright © Napon Antonated Cargo And Port Censolidated System, (NACCS) Inc. No reproduction or republication without written permission |
|                          |                                                                                                    |                    |                                                                                                    |

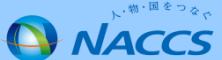

# 3. 変更後

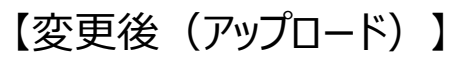

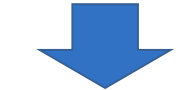

| 入港前統一申請(WPT)                 |               |          |       |           |
|------------------------------|---------------|----------|-------|-----------|
| 乗組員·旅客情報事前報告情報(外航)           | 新規登録          |          | ?     |           |
|                              |               |          |       |           |
|                              |               |          |       |           |
| 宛先情報                         |               |          |       |           |
| <b>宛先</b> 入力なし ▼             | 外部ファイルの値      | 与が展開される。 |       |           |
|                              |               |          |       |           |
| 船舶情報                         |               |          |       |           |
| 船舶ーード** NACCSMARU            |               |          |       |           |
| 航海番号(1)米 KOUKA10001          | 航海番号(2)       | <u> </u> |       |           |
|                              |               |          | クリアボタ | ンのみを表示させる |
| 乘組員情報                        |               |          |       |           |
| 選択済(件数:10件 ファイル名: crew_乗組員10 | 人.csv)        |          | クリア   |           |
|                              |               |          |       | ]         |
| "選択済"のス                      | テータスとなり、zipの中 |          |       | _         |
| のファイルが紐                      | つけられた状態となる。   |          |       |           |

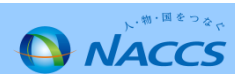